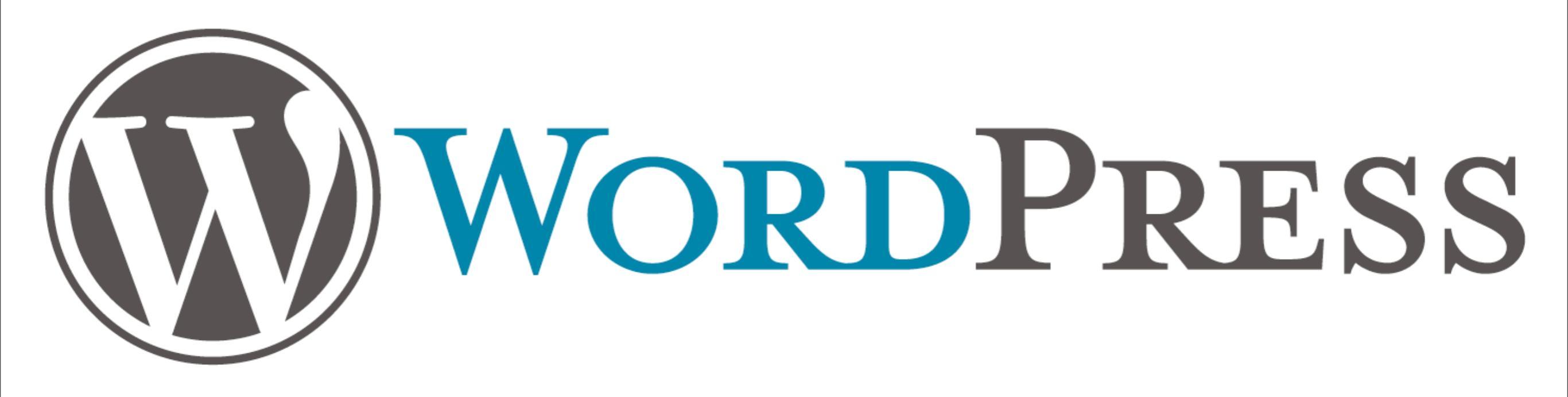

# Creating a Blog

# What on Earth is a Blog?

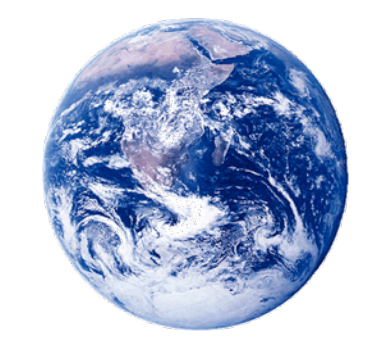

The word Blog is actually a contraction of the term "Web Log" and is a type of website that is a type of online diary. They usually consist of regular entries of daily events, ideas, social commentary, or other thoughts and may even contain photos or video.

The word has also been turned into a verb (sadly) and refers to the action of adding content to a blog.

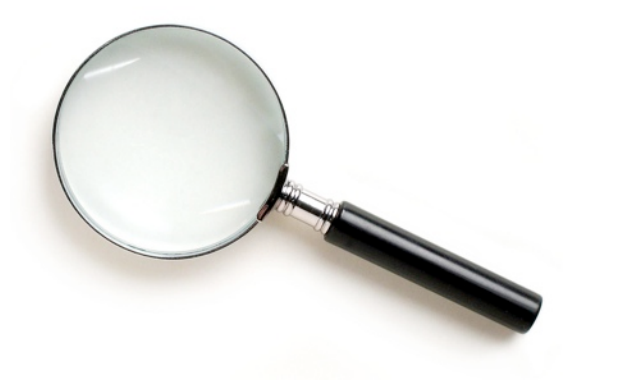

# Where can I find one?

The easy answer to this question is to search online using a site like <u>http://www.google.com</u> or <u>http://www.bing.com</u>. Three popular ones are: <u>http://www.typepad.com</u>, <u>http://www.wordpress.com</u>, and <u>http://www.blogger.com</u>. TypePad is a commercial vendor, so there is subscription fee involved.

WordPress and Blogger are both free services. (Free in the sense that there is no out of pocket expenses.) These services have a revenue stream that is maintained by advertisements. They are established companies in the "blogosphere" and have fairly strict privacy policies.

# How do I sign up for a blog?

To keep things simple, let's look at WordPress. http://www.wordpress.com

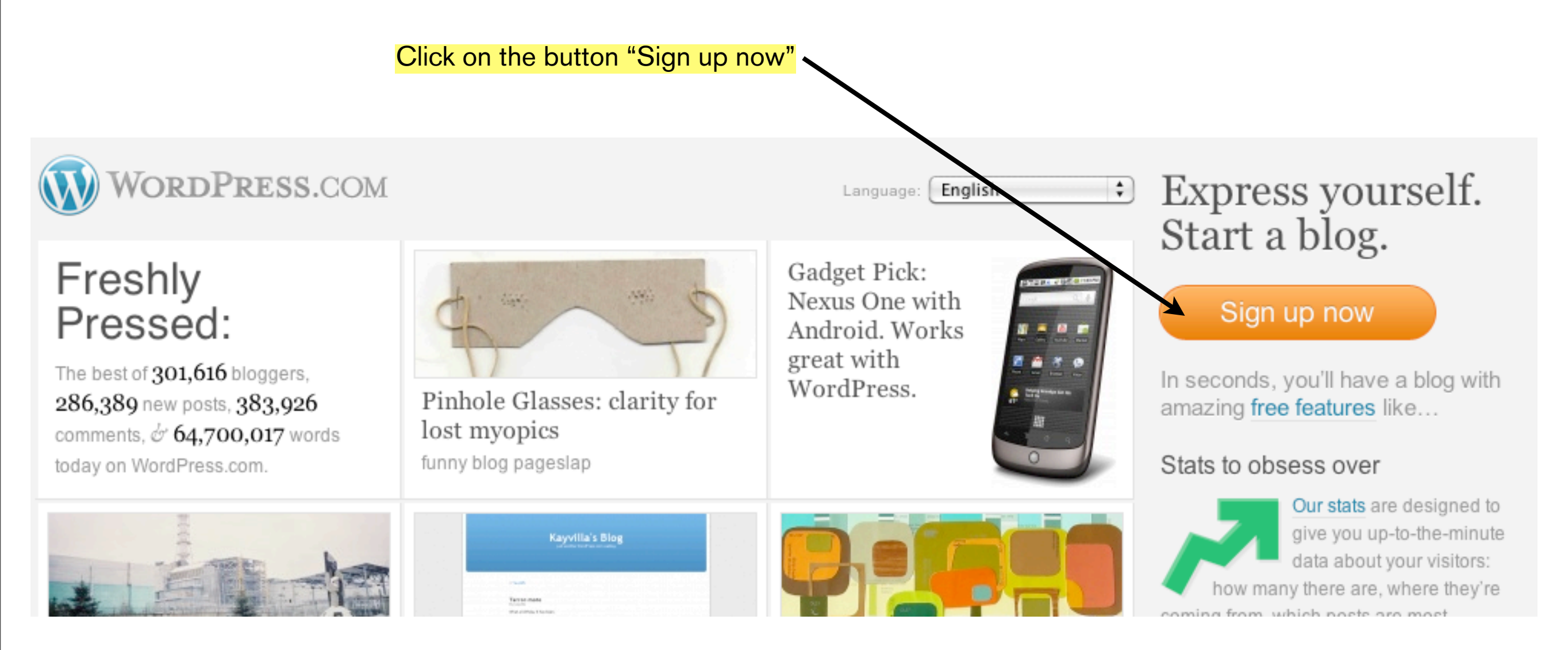

## Fill in the blanks

### Get your own WordPress.com account in seconds

Fill out this one-step form and you'll be blogging seconds later!

| Username      |                                                                                                    |                                                                                                    |
|---------------|----------------------------------------------------------------------------------------------------|----------------------------------------------------------------------------------------------------|
|               |                                                                                                    | This will be part of your web                                                                                          |
|               | (Must be at least 4 characters, letters and numbers only.)                                            | address, so choose accordingly.                                                                                        |
| Password      |                                                                                                    |                                                                                                    |
| Confirm       | Use upper and lower case characters, numbers and symbols like !"£\$%^&( in your password.             |                                                                                                    |
| Email Address | (We send important administration notices to this address so triple-check it.)                        | It says to triple check your email<br>address. It is a good idea. A<br>confirmation letter will go to this<br>address. |
| Legal flotsam | I have read and agree to the fascinating terms of service.                                            |                                                                                                    |
|               | <ul> <li>⊙ Gimme a blog! (Like username.wordpress.com)</li> <li>O Just a username, please.</li> </ul> | <ul> <li>This option is chosen by default. It is important to leave it that way.</li> </ul>                            |

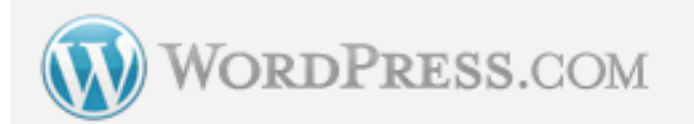

#### Home Sign Up Features News About Us Advanced

| Blog Domain       | Ive4squares.wordpress.com. It mu<br>(Your address will be domain.wordpress.com. It mu<br>numbers only. It cannot be changed so choose carefu | Dress.com<br>Ist be at least 4 characters, letters and<br>ully!) | Double check the Blog Domain<br>as once it is in, it can't be<br>changed. |
|-------------------|----------------------------------------------------------------------------------------------------|------------------------------------------------------------------|---------------------------------------------------------------------------|
| Blog Title        | Live4squares's Blog<br>The blog title can be changed at any time.                                                                            |                                                                  |                                                                           |
| Language          | What language will you be primarily blogging in?                                                                                             | en – English 🛟                                                   |                                                                           |
| Privacy           | ☑ I would like my blog to appear in search engines li<br>listings around WordPress.com.                                                      | ke Google and Technorati, and in public                          |                                                                           |
| Signup →          |                                                                                                    |                                                                  |                                                                           |
| ON WORDPRESS.COM  | ALSO COOL                                                                                                    |                                                                  | FROM OUR BLOG                                                             |
| Z4/7 Support      | Phone App<br>BlackBorny App                                                                                                    |                                                                  | WP.com Downtime Summany                                                   |
| Free Features     | More Apps                                                                                                    | WORDPRESS                                                        | Proofread More Languages                                                  |
| Premium Features  | WordPress.org                                                                                                    | for iPhone                                                       | rssCloud By The Numbers                                                   |
| VIP Hosting       | WordPress.tv                                                                                                    |                                                                  | Mobile Apps for WordPress                                                 |
| Advanced Services | Fan WP on Facebook                                                                                                    |                                                                  | Read more                                                                 |
| Popular Tags      | Matt                                                                                                    |                                                                  |                                                                           |

### The Confirmation Page Check Your Email to Complete Registration

An email has been sent to stephen.cole@isquaredance.com to activate your account. Check your inbox and click the link in the message. It should arrive within 30 minutes. If you do not activate your account within two days, you will have to sign up again.

#### Update Your Profile!

If you haven't got your activation email why not update your profile while you wait?

| First Name:     |  |                                  |
|-----------------|--|----------------------------------|
| Last Name:      |  |                                  |
| About Yourself: |  | Feel free to fill in the profile |
| Save Profile →  |  | confirmation email               |

Still waiting for your email? If you haven't received your activation email yet there are a number of things you can do:

- Wait a little longer. Sometimes delivery of email can be delayed by processes outside of our control.
- Check the junk folder of your email client. The email sometimes ends up there.
- Have you entered your email address correctly? We think it's stephen.cole@isquaredance.com but if that's wrong use the button below to fix it.

### The Confirmation Email

#### [WordPress.com] Activate http://live4squares.wordpress.com/ Inbox | X

| ☆ WordPress.com to me                                                                                                    | show details 8:22 PM (4 minut | tes ago)         | Seply V                         |                               |
|----------------------------------------------------------------------------------------------------|-------------------------------|------------------|---------------------------------|-------------------------------|
| Howdy,                                                                                                    |                               |                  |                                 |                               |
| Thank you for signing up with WordPress.com.                                                                             |                               |                  |                                 |                               |
| You are one step away from blogging at <u>live4squares.wordpress.co</u><br>Please click this link to activate your blog: | <u>m</u> .                    |                  |                                 |                               |
| http://wordpress.com/activate/306658a1f99de431                                                                           |                               |                  |                                 |                               |
| The WordPress.com Team                                                                                                   | Fo                            | ollow thi        | s link by clic                  | <mark>king on it. Each</mark> |
| (If clicking the link in this message does not work, copy and paste it<br>into the address bar of your browser.)         |                               | one wil<br>alarm | ll be unique.<br>ned if yours i | So, don't be<br>s different.  |
|                                                                                                    |                               |                  | ,                               |                               |
|                                                                                                    |                               |                  |                                 |                               |
| ◆ <u>Reply</u> → <u>Forward</u>                                                                                          |                               |                  |                                 |                               |
|                                                                                                    |                               |                  |                                 |                               |
|                                                                                                    |                               |                  |                                 |                               |

# You can login or view your new blog by using the links in this next page

### Your account is now active!

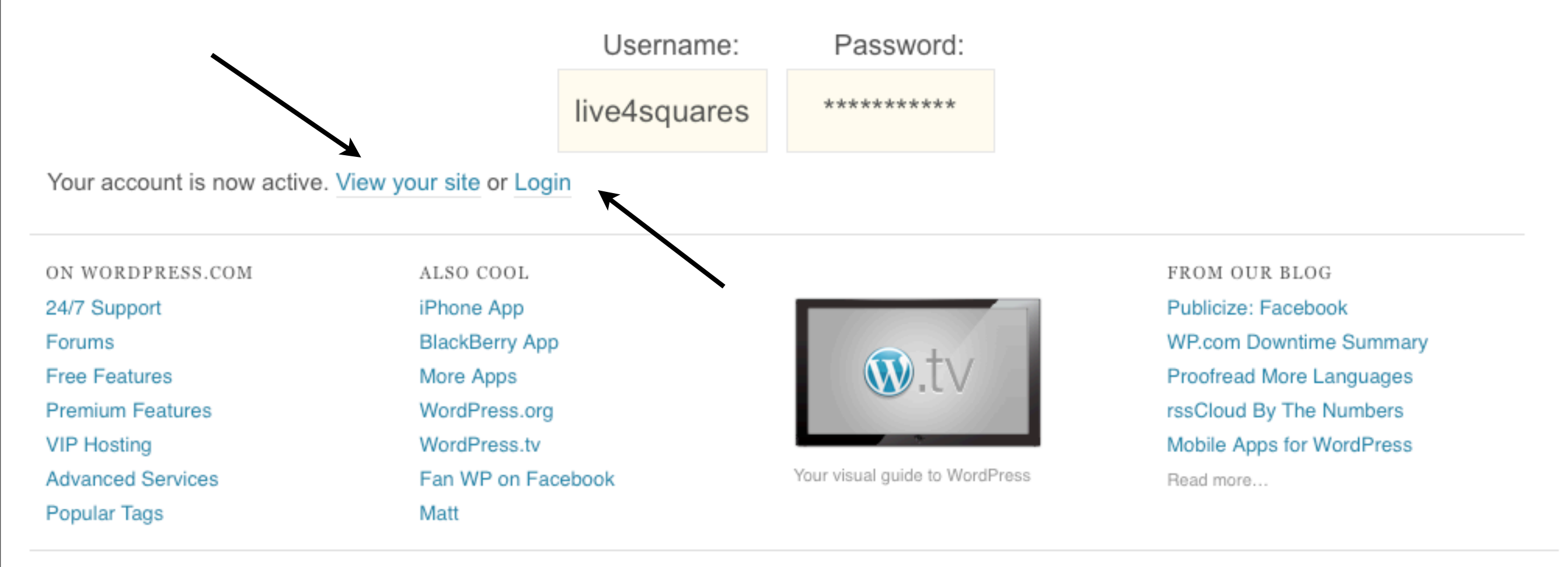

AN AUTOMATTIC CONTRAPTION

About Us . Terms of Service . Privacy

### Login to your new blog

### Live4Squares's Blog

Just another WordPress.com weblog

#### Hello world!

March 2, 2010 by live4squares

Welcome to WordPress.com. This is your first post. Edit or delete it and start blogging!

#### Posted in Uncategorized | 1 Comment »

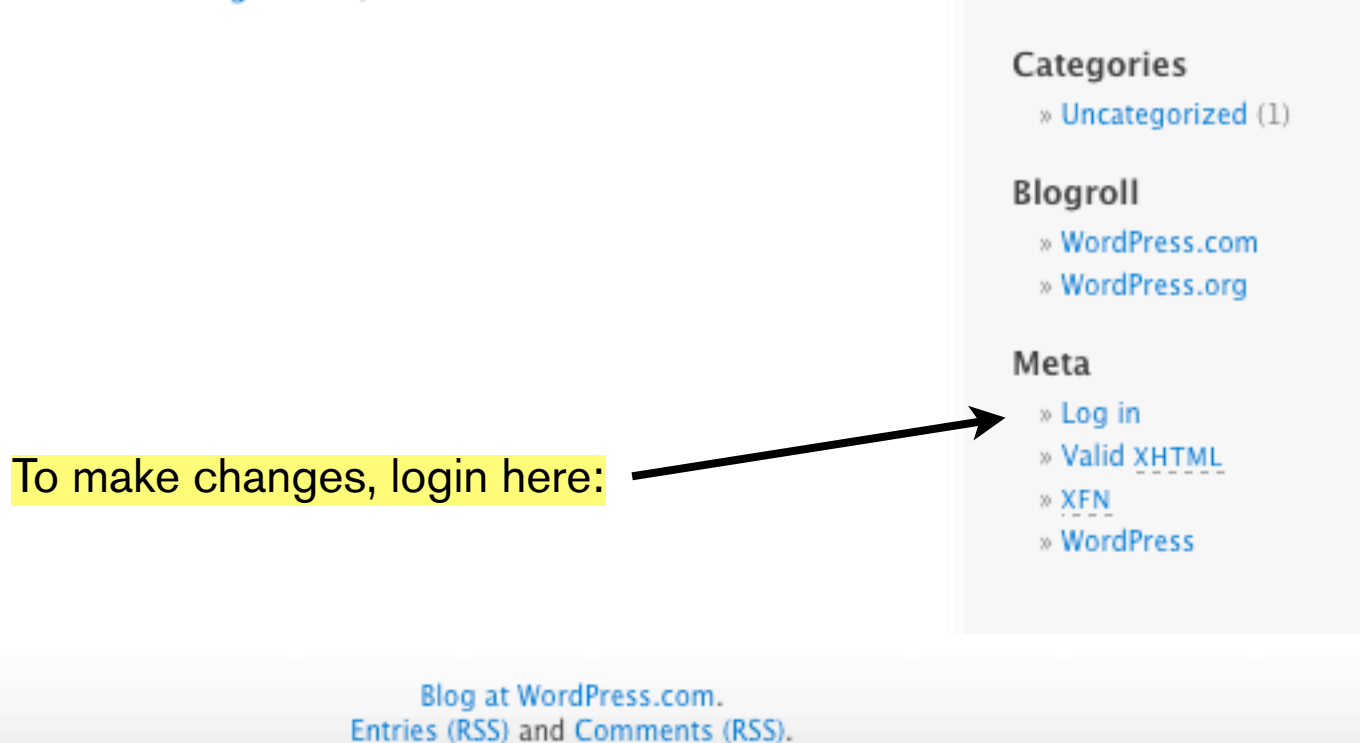

search this site

Pages

» About

Archives

» March 2010

Once your blog is created, you'll be able to return to it by using the profile name created earlier. Our blog name for this exercise is:

#### http://live4squares.wordpress.com

A default post has been created for us. Don't worry, it can be removed.

# The Login Page

| WORDPRESS.COM                                      | WORDPRESS.COM                                      |
|----------------------------------------------------|----------------------------------------------------|
| Username                                           | Username<br>Live As quares                         |
| Password                                           | Password                                           |
| Remember Me Log In                                 | Remember Me Log In                                 |
| Get a free WordPress account   Lost your password? | Get a free WordPress account   Lost your password? |

## The WordPress Dashboard

| 🧱 My Account 🔹 My           | Dashboard New Post Blog Info ▼                                                                                                    |                                                                |                              | Search WordPress.com Blogs Search          |
|-----------------------------|----------------------------------------------------------------------------------------------------|----------------------------------------------------------------|------------------------------|--------------------------------------------|
| 🔊 Live4Squa                 | ares's Blog Visit Site                                                                                                    |                                                                | New                          | Post v Howdy, live4squares   Turbo   Log O |
| Dashboard                   | 🕋 Dashboard                                                                                                    |                                                                |                              | Screen Options w Help w                    |
| Blog Stats                  | WordPress announcement: Proofread More Language                                                                                    | <u>es</u>                                                      |                              |                                            |
| Blog Surfer                 |                                                                                                    |                                                                |                              |                                            |
| My Comments                 | Right Now                                                                                                    |                                                                | QuickPress                   |                                            |
| Readomattic                 | At a Glance                                                                                                    |                                                                | Title                        |                                            |
| My Blogs                    | 1 Post                                                                                                    | 1 Comment                                                      | Upload /Insert               |                                            |
| Subscriptions               | 1 Page                                                                                                    | 1 Approved                                                     | Content                      |                                            |
| 🛞 Upgrades                  | 1 Category                                                                                                    | O Pending                                                      |                              |                                            |
| «                           | O Tags                                                                                                    | O Spam                                                         |                              |                                            |
| 🔊 Posts                     | Theme Kubrick with 0 Widgets                                                                                                    | Change Theme                                                   | Tags                         |                                            |
| 🕼 Media                     |                                                                                                    |                                                                | Tags                         |                                            |
| P Links                     | Akismet blocks spam from getting to your blog, but the<br>queue at the moment.                                                     | re's nothing in your spam                                      | Save Draft                   | Reset Publish                              |
| Pages                       |                                                                                                    |                                                                |                              |                                            |
| <b>Q</b> Comments           | Recent Comments                                                                                                    |                                                                | Recent Drafts                |                                            |
| Ratings                     | From Mr WordPress on Hello world! #                                                                                                |                                                                | There are no drafts at the   | e moment                                   |
| O Polls                     | Hi, this is a comment. To delete a comment, j                                                                                      | ust log in, and view the posts'                                | Charles                      |                                            |
|                             | comments, there you will have                                                                                                    |                                                                | Stats                        |                                            |
| Appearance                  |                                                                                                    | Now all                                                        | <sup>10</sup> -Views per day |                                            |
| 😤 Users                     |                                                                                                    | view all                                                       | 8 -                          |                                            |
| <b>T</b> <sup>†</sup> Tools | Incoming Links                                                                                                    |                                                                |                              |                                            |
| JT Settings                 |                                                                                                    |                                                                | 6 -                          |                                            |
|                             | This dashboard widget queries Google Blog Search so the<br>your site it will show up here. It has found no incoming<br>is no rush. | hat when another blog links to<br>links yet. It's okay — there | 4 -                          | 0                                          |
|                             | Your Stuff                                                                                                    |                                                                | 0                            |                                            |

### Dashboard Components in Brief

#### Live4Squares's Blog

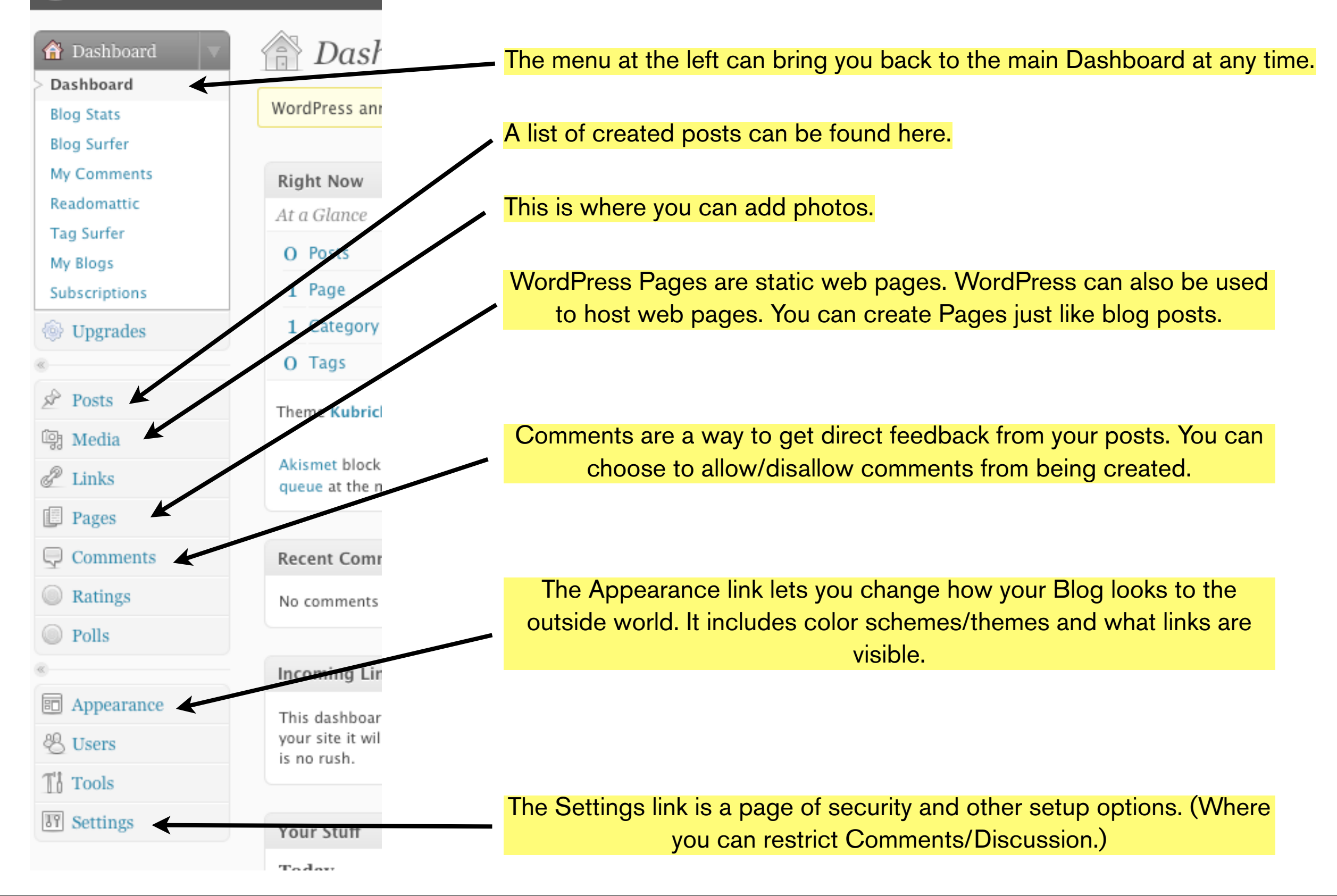

## Dashboard Components in Brief

#### 👚 Dashboard

queue at the moment.

WordPress announcement: Proofread More Languages

| Right Now                    |    |            |
|------------------------------|----|------------|
| At a Glance                  |    |            |
| 1 Post                       | 1  | Comment    |
| 1 Page                       | 1  | Approved   |
| 1 Category                   | 0  | Pending    |
| O Tags                       | 0  | Spam       |
| Theme Kubrick with 0 Widgets | Ch | ange Theme |

Akismet blocks spam from getting to your blog, but there's nothing in your spam

This window will show you your existing posts and pages. (A WordPress Page is a static web page. Some people use WordPress as their Internet Service Provider.)

Clicking on the any of the words here will take you to a page where you can see/edit content.

Clicking on the link titled Post will take you to a page with this in the window. Click on the "Hello World" link to edit it or, put a check in the box to the left of it and select Move to Trash from the Bulk Actions menu.

| Edit Posts Add New               | This button will<br>new blog post. ( | open a new window<br>One of many places | to create a<br>to do this.) |        |   |                          |
|----------------------------------|--------------------------------------|-----------------------------------------|-----------------------------|--------|---|--------------------------|
| All (1)   Published (1)          |                                      |                                         |                             |        |   | Search Posts             |
| Bulk Actions  Apply Show all dat | es 💽 View all categ                  | gories 💽 Filter                         |                             |        |   |                          |
| Post                             | Author                               | Categories                              | Tags                        | Stats  |   | Date                     |
| Hello world!                     | live4squares                         | Uncategorized                           | No Tags                     | $\sim$ | Q | 27 mins ago<br>Published |
| Post                             | Author                               | Categories                              | Tags                        | Stats  |   | Date                     |
| Bulk Actions                     |                                      |                                         |                             |        |   |                          |

## Create a New Post From the Dashboard Page

| My Account • My Dashboard New Post Blog Info • | Search WordPress.com Blogs Search                  |
|------------------------------------------------|----------------------------------------------------|
| Live4Squares's Blog                            | New Post 🔹 💌 Howdy, live4squares   Turbo   Log Out |
|                                                | Click on New Post                                  |
| Click on New Post                              |                                                    |
| QuickPress                                     |                                                    |
| Title                                          |                                                    |
| Upload/Insert 🔳 🔜 🎜 🗰 🍥<br>Content             | - Or -<br>Enter your post in the QuickPress box.   |
| Tags                                           |                                                    |
| Save Draft Reset Publish                       |                                                    |

### 🚀 Add New Post

| Just like email, every Blog post mus                                                                                                    | t have a subject. It goes here.                                                | Publish                                                                                                    |
|----------------------------------------------------------------------------------------------------|--------------------------------------------------------------------------------|----------------------------------------------------------------------------------------------------|
| Upload/Insert  B I AME  E  F  C  This is where you type the body controls are                                                                                                    | Visual HTML                                                                    | Save Draft     Preview       Status: Draft Edit     Visibility: Public Edit <sup>†</sup> <sup>†</sup> Publish immediately Edit           Publish                               |
| Path: p                                                                                                    | When you're ready to put                                                       | Post Tags                                                                                                    |
| Word count: 0 Excerpt                                                                                                    | your comments online, click<br>on the Publish button.                          | Add new tag       Add         Separate tags with commas.       Add         Choose from the most used tags in Post Tags                                                         |
| Excerpts are optional hand-crafted summaries of your co<br>more about manual excerpts.                                                                                                 | ntent that can be used in your theme. <u>Learn</u>                             | Categories All Categories Most Used                                                                                                    |
| Send Trackbacks                                                                                                    |                                                                                | Uncategorized                                                                                                    |
| Send trackbacks to:<br>(Separate multiple URLs with spaces)<br>Trackbacks are a way to notify legacy blog systems that y<br>WordPress blogs they'll be notified automatically using pi | ou've linked to them. If you link other<br>ngbacks, no other action necessary. | Posts can be given Categories for easy<br>searching. Tags work nearly the same way<br>as Categories. In practice, Categories are<br>general and Tags tend to have more detail. |
| Discussion                                                                                                    |                                                                                |                                                                                                    |
| ✓Allow Comments. ✓Allow trackbacks and pingbacks on this page.                                                                                                    |                                                                                | + Add New Category                                                                                                    |

Screen Options 
Help

| SP | Add I | New | Post |
|----|-------|-----|------|
|----|-------|-----|------|

| Square Dancing is Fun!                                                                                                    |                                                                    | Publish                                     |
|----------------------------------------------------------------------------------------------------|--------------------------------------------------------------------|---------------------------------------------|
| Permalink: http://live4squares.wordpress.com/2010/03/02/square                                                                                              | e-dancing-is-fun/ Edit                                             | Save Draft Preview                          |
|                                                                                                    |                                                                    | Status: Draft Edit                          |
| Upioad/Insert                                                                                                    | Visual HTML                                                        | Visibility: Public Edit                     |
| B / ₩ ⋮= ⋮= ₩ ₩ ₩ ₩ ₩                                                                                                    | ۶ 🔲 📰                                                              | Publish immediately Edit                    |
| I've been dancing since 1992 and I've loved every minute. It is a<br>body and mind and connects you with other people. This blog w<br>in Square Dance Land. | fun activity that engages the<br>vill be our continuing adventures | Move to Trash Publish                       |
| Path: p                                                                                                    | Y                                                                  | Post Tags                                   |
| Word count: 27                                                                                                    | Draft Saved at 4:57:18 am.                                         | Add new tag                                 |
|                                                                                                    |                                                                    | Separate tags with commas.                  |
| Excerpt                                                                                                    |                                                                    | Choose from the most used tags in Post Tags |
| Excerpts are optional hand-crafted summaries of your content that more about manual excerpts.                                                               | can be used in your theme. <u>Learn</u>                            | Categories All Categories Most Used Travel  |
| Send Trackbacks                                                                                                    |                                                                    | Music                                       |
| Send trackbacks to:                                                                                                    |                                                                    | Square Dance Land                           |
|                                                                                                    |                                                                    | Uncategorized                               |
| (Separate multiple URLs with spaces)                                                                                                    |                                                                    |                                             |
| Trackbacks are a way to notify legacy blog systems that you've link                                                                                         | ed to them. If you link other                                      | Here's what the post looks like in          |
| wordPress blogs they if be notified automatically using <u>pingbacks</u> ,                                                                                  | no other action necessary.                                         | editing stage.                              |
| Discussion                                                                                                    |                                                                    |                                             |
| Allow Comments.                                                                                                    |                                                                    | + Add New Category                          |
| Allow trackbacks and pingbacks on this page.                                                                                                    |                                                                    |                                             |
|                                                                                                    |                                                                    | Parent category                             |
|                                                                                                    |                                                                    | Add                                         |

### The Result with the Default Theme

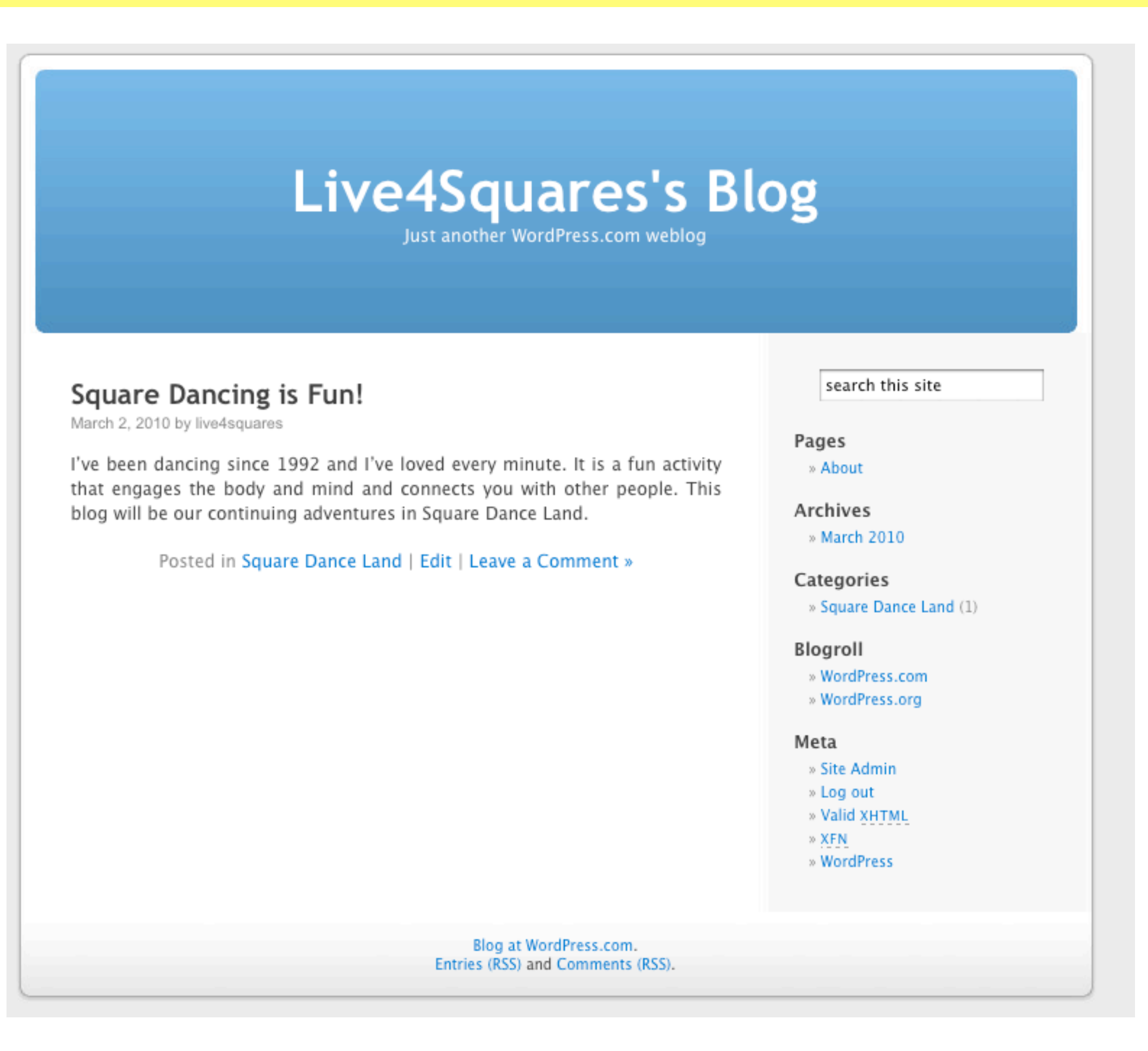

## The same post with the iNove Theme

| Just another WordPress.com weblog                                                                                                    |                            |                                            |
|----------------------------------------------------------------------------------------------------|----------------------------|--------------------------------------------|
| About                                                                                                    |                            | Type text to search here                   |
| Square Dancing is Fun!                                                                                                    |                            | RSS feed                                   |
| 📆 March 2, 2010 🛛 🚨 live4squares                                                                                                    | 🤛 Leave a comment 🛛 📝 Edit |                                            |
| I've been dancing since 1992 and I've loved every minute. It is a fun activity that engages the<br>body and mind and connects you with other people. This blog will be our continuing adventures in<br>Square Dance Land. |                            | <ul> <li>Square Dancing is Fun!</li> </ul> |
| Square Dance Land                                                                                                    |                            | Tag Cloud                                  |
|                                                                                                    |                            | Categories                                 |
|                                                                                                    |                            | Square Dance Land                          |
|                                                                                                    |                            | Blogroll                                   |
|                                                                                                    |                            | WordPress.com                              |
|                                                                                                    |                            | WordPress.org                              |
|                                                                                                    |                            | Archives                                   |
|                                                                                                    |                            | March 2010                                 |
|                                                                                                    |                            | Meta                                       |
|                                                                                                    |                            | Site Admin                                 |

Copyright © 2010 Live4Squares's Blog Blog at WordPress.com. Theme by NeoEase. Valid XHTML 1.1 and CSS 3.

# Conclusion/Summary

There are far many more options and details available than covered here.

There's not that much damage you can do, so experiment, browse the help, search the forums, and ask around.

Three pieces of advice... Have fun with it, don't air dirty laundry (it will come back to haunt you), and short updates posted often tend to be read much more than long ones posted every now and again.

Enjoy!